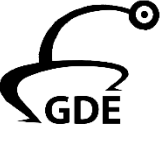

## Connexion à Oacis

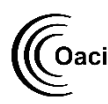

Vous trouverez l'icône Oacis dans Oacis Applications HMR ou dans Applications Établissement.

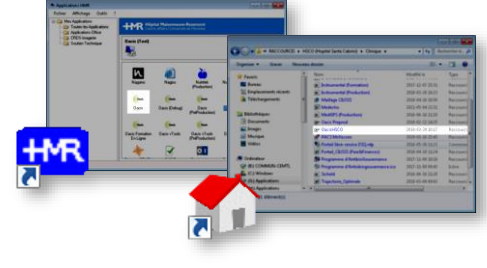

## Accès à l'Éditeur de notes cliniques

- Cliquez sur 🌇 et sélectionnez l'Unité de soins voulue pour afficher la liste de tous les usagers actuellement sur l'unité
- Sélectionnez l'usager pour le mettre en surbrillance
- Allez dans **Dossier**
- Cliquez sur Éditeur de notes cliniques

### Création d'une requête électronique

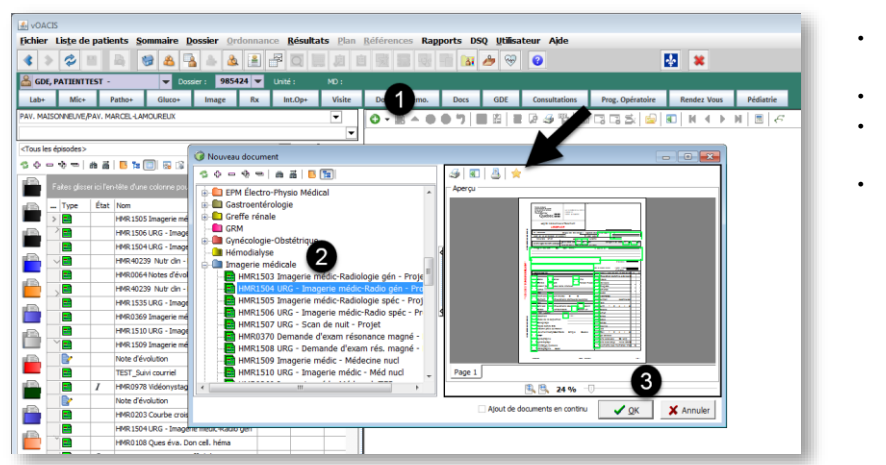

- Cliquez sur 🚯 pour choisir un document
- Allez dans Imagerie Médicale
- Sélectionnez la requête voulue
- Appuyez sur **Ok**

### Astuce

Ajoutez les documents utilisés fréquemment dans les Favoris en appuyant sur 🚖 IIs seront disponibles par le raccourci 💮

- Complétez la requête et tous les champs • obligatoires en **vert**
- Signez le document en double-cliquant • sur le champ signature et en inscrivant votre mot de passe Windows
- Enregistrez et Complétez le document . avec 👩

## /!\ Attention

Il est important de **ne pas** enregistrer les documents avec 📙 Les documents enregistrés avec la disquette restent incomplets (I) et ne sont pas exportés.

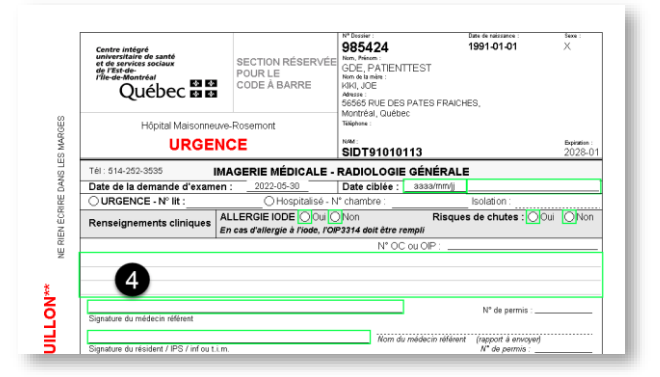

POUR TOUTE QUESTION OU UNE DEMANDE D'ACCÈS GDE / OACIS, VEUILLEZ CONTACTER NOTRE ÉQUIPE PAR LA TUILE OCTOPUS INFORMATISATION DU DOSSIER USAGER OU PAR TÉLÉPHONE AU POSTE 7797

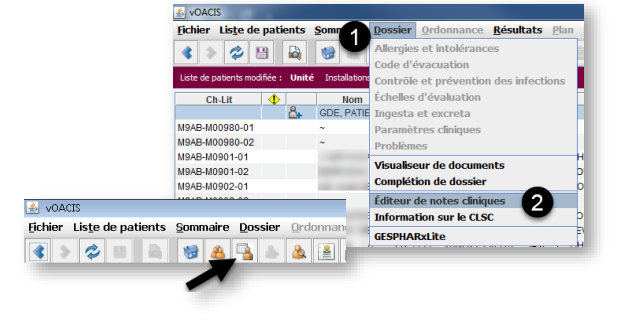

## Connexion à eClinibase

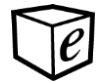

Vous trouverez l'icône eClinibase dans Applications HMR ou dans Applications Établissement.

• Entrer votre identifiant et votre mot de passe Windows

#### Accès au Gestionnaire de Documents Électroniques (GDE)

- Allez dans Module de base
- Sélectionnez Document électronique

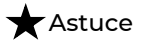

Ajoutez l'icône CDE dans la barre d'accès rapide en sélectionnant **Ajouter à la barre d'outils Accès Rapide** (clic droit de la souris sur Document électronique).

# Création d'une requête électronique

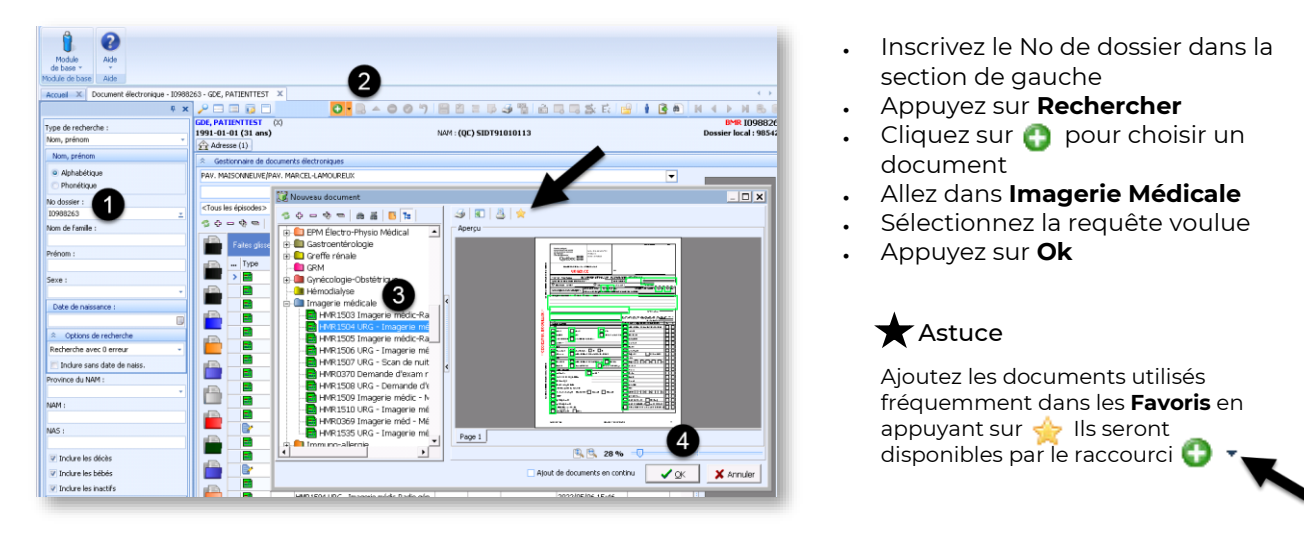

- Complétez la requête et tous les champs obligatoires en **vert**
- Signez le document en double-cliquant sur le champ signature et en inscrivant votre **mot de passe Windows**
- Enregistrez et Complétez le document avec

### \Lambda Attention

Il est important de **ne pas** enregistrer les documents avec 📄 Les documents enregistrés avec la disquette restent incomplets (*I*) et **ne sont pas exportés**.

| et de services sociaux<br>de l'Est-de-<br>l'he-de-Montréal<br>Québec Es E | SECTION RÉSERVÉE<br>POUR LE<br>CODE À BARRE | BB0424<br>Rom, Précent :<br>Rom de la mére :<br>KIRI, JOE<br>Admasse :<br>56565 RUE DES<br>Montréal, Québe<br>Talégone : | PATES FRAICH    | <b>1991-01-01</b><br>iES, | X                      |
|---------------------------------------------------------------------------|---------------------------------------------|----------------------------------------------------------------------------------------------------|-----------------|---------------------------|------------------------|
| URGENCE                                                                   |                                             | SIDT91010113                                                                                                    |                 |                           | Explation :<br>2028-01 |
| Tél : 514-252-3535                                                        | IMAGERIE MÉDICALE -                         | RADIOLOGIE                                                                                                    | GÉNÉRALI        | E                         |                        |
| Date de la demande d'examen : 2022-05-30                                  |                                             | Date ciblée :                                                                                                    | aaaa/mm/jj      |                           |                        |
| O URGENCE - Nº lit :                                                      | ⊖ Hospitalisé - N                           | V° chambre :                                                                                                    |                 | Isolation :               |                        |
| Renseignements cliniques                                                  | ALLERGIE IODE Oui                           | Non<br>193314 doit être re                                                                                               | Risque<br>empli | s de chutes : 🔘           | Oui ONon               |
|                                                                           |                                             | N° OC                                                                                                    | ou OIP :        |                           |                        |

POUR TOUTE QUESTION OU UNE DEMANDE D'ACCÈS GDE / OACIS, VEUILLEZ CONTACTER NOTRE ÉQUIPE PAR LA TUILE **OCTOPUS** INFORMATISATION DU DOSSIER USAGER OU PAR TÉLÉPHONE AU POSTE **7797** 

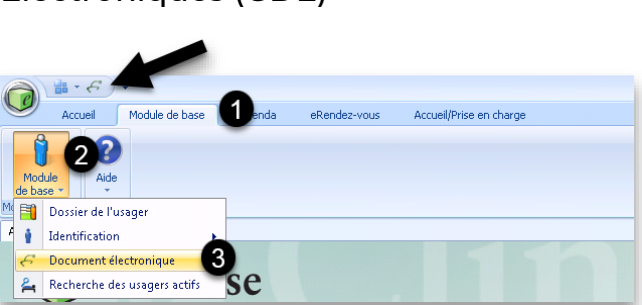

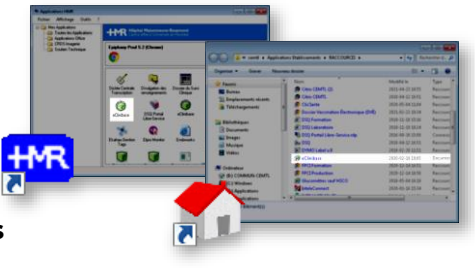